# agil**i**ti.

## To access BillTrust elnvoice Connect, please visit: <a href="http://www.agilitihealth.com">www.agilitihealth.com</a>

- In the Upper right corner, click [ Login]
- From the dropdown, click [ Agiliti Invoices ]

| INVESTORS   CAREERS   CONTACT US   LOGIN - |                                    | agiliti                                                                                                    |  |
|--------------------------------------------|------------------------------------|----------------------------------------------------------------------------------------------------|--|
| e liber to a second the entropy            | Agiliti U 🕽                        | Enrollment Guide                                                                                                    |  |
| ✓ Resources ✓ Company ヽ                    | Agiliti Invoices >                 |                                                                                                    |  |
|                                            | MyAgiliti (Legacy) >               |                                                                                                    |  |
|                                            | MyAgiliti 2.0 🕽                    | Per indexes adde address berning & stores adde address berning & stores berning & stores berning & stores berning & berning berning & berning berning & berning berning & berning berning & berning berning be |  |
|                                            | Sizewise Invoices 🕨                | Need an Account?                                                                                                    |  |
|                                            | Sizewise Stat! >                   |                                                                                                    |  |
|                                            | Surgical Case Scheduling >         |                                                                                                    |  |
|                                            | Surgical Equipment Repair Portal > |                                                                                                    |  |
|                                            |                                    | Novel 2 ar<br>Chillinear                                                                                                    |  |

# Agilitihealth.com

## 1. Click [Sign Up Now] on the main sign-in screen to enroll in elnvoice Connect,

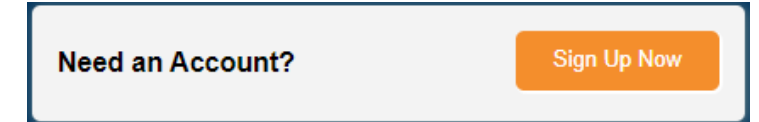

You will be taken to the Sign Up With elnvoice Connect screen (below).

#### 2. Create your Username and Password.

The first person to enroll for your facility is the Admin.

| Sign Up With elnvoice Connect  |                                                 | Already Have an Account? |
|--------------------------------|-------------------------------------------------|--------------------------|
| *All fields are required unles | s otherwise indicated as "optional"             | Sign In                  |
| User Information               | - H _ J J H J J                                 | 16                       |
| Enter your full name and em    | all address, then create a user name and passwo | rd for your account.     |
| Name:                          | Sally Summer                                    |                          |
| Email Address:                 | sally.summer@testhosp.com                       |                          |
| User Name:                     | sstesthospap                                    |                          |
| Password:                      |                                                 |                          |
| Confirm Password:              |                                                 |                          |

# elnvoice Connect Log-in Screen

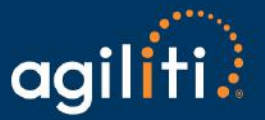

3. Enter the Customer Number (BILL TO) and Enrollment token located on your most recent invoice or statement in the Account Information questions.

| Account Information<br>To verify your account, enter | r your account number along with the enrollment to | oken found on your bill. |            |                        |        |
|------------------------------------------------------|----------------------------------------------------|--------------------------|------------|------------------------|--------|
| Customer Number:                                     | 123456                                             |                          |            |                        |        |
| Enrollment Token:                                    | RFQ FWR FFM                                        |                          |            |                        |        |
|                                                      |                                                    | RENTAL IN                | OICE       |                        |        |
| a                                                    | siliti ?                                           | INVOICE NO.              | 03/26/2024 | END DATE<br>04/25/2024 | 1 of 3 |
| C C                                                  |                                                    | INVOICE DATE             | DUE DATE   | PO NU                  | MBER   |
| Agiliti H                                            | lealth, Inc.                                       | 04/28/2024               | 05/28/2024 |                        |        |
| 11095<br>Eden F                                      | Viking Drive, Suite #300<br>Irairie, MN 55344      |                          | INVOID     | E SUMMARY              |        |

6,477.11

534.35

7,011.46

https://agilitihealth.billtrust.com

REO EWR EEM

Invoice Subtotal

+ Taxes

TOTAL DUE

TO VIEW ONLINE GO TO:

USE THIS ENROLLMENT TOKEN

| 4. | Provide | three | security | questions | and | answers. |
|----|---------|-------|----------|-----------|-----|----------|
|----|---------|-------|----------|-----------|-----|----------|

BILL TO: 123456

The dropdowns offer several question options.

| ecurity Question 1:       | What is your favorite hobby?                   | +       |
|---------------------------|------------------------------------------------|---------|
| nswer 1:                  |                                                |         |
| Security Question 2:      | Who is your favorite athlete?                  | +       |
| Answer 2:                 |                                                |         |
| Security Question 3:      | Where was your mother born?                    | +       |
| nswer 3:                  |                                                |         |
| Stop Sending Mail (Che    | ck here if you would like us to stop mailing y | our pap |
| I agree to the Subscriber | Agreement                                      |         |

Remember to check **I agree to the Subscriber Agreement** 

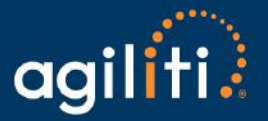

## 5. Click [ Sign Up ]

## 6. After signing up, you will receive an activation email with a link (check your junk folder).

- Click the link in the email.
- This will take you to the sign-in screen.
  - Sign-in using the User Name and Password you set up during enrollment.
  - o Continue to use these credentials whenever you access elnvoice Connect.

| You are not done yet! You must activate your account first.                                                                                                    |  |  |  |
|----------------------------------------------------------------------------------------------------|--|--|--|
| An email has been sent to sally summer@testhosp.com.                                                                                                    |  |  |  |
| Once you receive the email, follow the instructions in it to activate your account. Once you activate your account, you can sign in to elnvoice Connect and access your bills. |  |  |  |
| Note: If you cannot find the activation email, check your filters and spam settings to make sure that it was not blocked.                                                      |  |  |  |
|                                                                                                    |  |  |  |
| Return to Sign In                                                                                                    |  |  |  |

## 7. Navigate the site:

Below is your main screen in elnvoice Connect. From here, you can:

- View your Open (Unpaid) Invoices.
- View Closed Invoices.
- View your Payment History.
  - This will only reflect payments made in elnvoice Connect.
- Manage your settings.